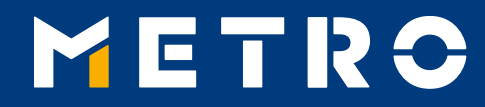

# **BELÉPÉSI ÚTMUTATÓ**

#### 11.07.2018

### **TARTALOM**

| 01 | Fontos tudnivaló                                              | p. 3     |
|----|---------------------------------------------------------------|----------|
| 02 | Bejelentkezés a <u>www.miag.com</u> weboldalra                | p. 4 - 5 |
| 03 | E-mail cím regisztrálása elektronikus fizetési értesítőért    | p. 6     |
| 04 | E-mail cím hozzáadása és törlése                              | p. 7     |
| 05 | Fizetési értesítő letöltése a <u>www.miag.com</u> weboldalról | p. 8     |
| 06 | Kifizetett tételek                                            | p. 9     |
| 07 | METRO/Makro E-Invoices                                        | p. 10    |

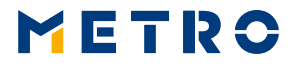

## 01 FONTOS TUDNIVALÓ

A KÖVETKEZŐ INFORMÁCIÓK CSAK EGY SZÁLLÍTÓI SZÁM ALATT TÖRTÉNŐ REGISZTRÁCIÓRA VONATKOZNAK!

AMENNYIBEN ÖNÖK TÖBB SZÁLLÍTÓI SZÁMMAL IS RENDELEKZNEK A METRO-BAN, ÚGY A REGISZTRÁCIÓT MINDEN SZÁLLÍTÓI SZÁMRA VONATKOZÓAN KÜLÖN-KÜLÖN EL KELL VÉGEZNI!

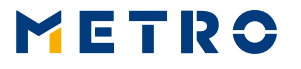

### 02 BEJELENTKEZÉS A WWW.MIAG.COM **WEBOLDALRA**

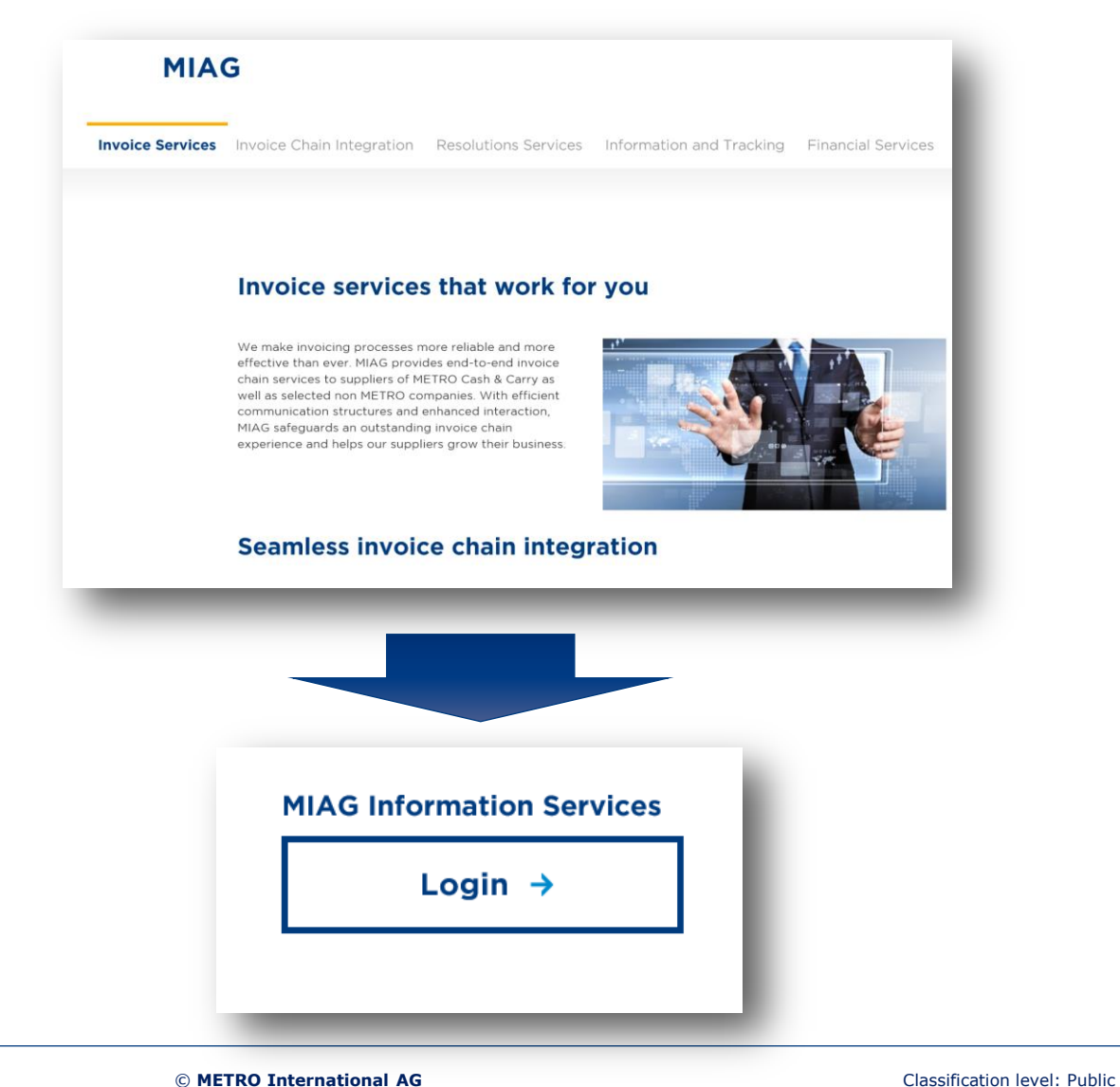

Nyissa meg a <u>www.miag.com</u> weboldalt és kattintson a "MIAG Information Services - Login" feliratra.

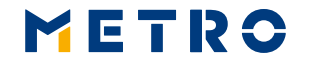

### 02 BEJELENTKEZÉS A <u>WWW.MIAG.COM</u> WEBOLDALRA

| METRO                                                 |
|-------------------------------------------------------|
| Elfelejtett jelszó? Belépéssel kapcsolatos tudnivalók |
| MIAG Information Services                             |
| Üdvözöljük                                            |
| Felhasználónév                                        |
| Jelszó                                                |
| Bejelentkezés                                         |

A belépéshez adja meg a Felhasználónevét és jelszavát.

Felhasználónév = Értékesítési lánc száma (024- METRO Hungary)+ szállító szám PI. Ha az Ön szállítói száma a METRO Hungary-nál 12345 , akkor az Ön Felhasználónév **02412345** 

Ha nem ismeri a belépési adatait vagy elfelejtette a jelszavát, kattintson az "Elfelejtett jelszó?" feliratra és kövesse a weboldal utasításait.

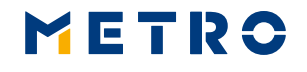

## **03 E-MAIL CÍM REGISZTRÁLÁSA ELEKTRONIKUS FIZETÉSI ÉRTESÍTŐÉRT**

#### Regisztráció

#### Hiányzó szállítói kontakt adatok

Adatbázisunk szerint a regisztráció nem teljes, hiányzik néhány fontos kontakt adat. Kérjük, töltse ki a hiányzó kontakt adatokat mielőtt elkezdi használni a weboldalt.

Kérem aktualizálja az email cím(ek)et

Fő email cím:

#### Email cím hozzáadása

| Kérjük, írja be ide a kap | csolattartó személlyel kapcsolatos információkat |
|---------------------------|--------------------------------------------------|
| Kapcsolattartó szemé      | ly vezetékneve                                   |
|                           |                                                  |
|                           |                                                  |
| • kan analabbauté anaw    | álu kanantrana                                   |
| A kapcsolattarto szem     |                                                  |
|                           |                                                  |
|                           |                                                  |
| A kapcsolattartó szem     | nély telefonszáma                                |
|                           |                                                  |
|                           |                                                  |
|                           |                                                  |
|                           |                                                  |
| Frissités                 |                                                  |

Amennyiben a lenti képernyőt látja, akkor sikeresen bejelentkezett!

Amennyiben első alkalommal lépett fel az oldara, regisztrálnia kell egy fő e-mail címet. Ehhez kérjük, kattintson az Email cím hozzáadása gombra. Kérjük, írja be a kívánt e-mail címet, majd kattintson a Mentés gombra.

A megadott e-mail cím automatikusan regisztrálásra kerül a fizetési értesítők megküldéséhez. E-mail cím módosításra vonatkozó információkat a következő oldalon találja.

Miután megadta a kívánt e-mail címet, töltse ki a kapcsolattartó személlyel kapcsolatos információkat. (vezetéknév, keresztnév, telefonszám) majd kattintson a Frissítés gombra.

Kérjük, ne felejtsen el e-mail címet regisztrálni minden szállítói számra vonatkozóan!

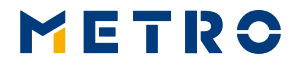

## 04 E-MAIL CÍM HOZZÁADÁSA ÉS TÖRLÉSE

| Regisztráció                             |                         |
|------------------------------------------|-------------------------|
| Kérem aktualizálja az email cím(ek)et    |                         |
| Fő email cím:                            |                         |
| supplier@supplier.com                    | Email cím aktualizálása |
| Fizetési értesítő                        |                         |
| Avizóküldéshez kapcsolódó email cím(ek): |                         |
| supplier1@supplier.com 8                 | Email cím hozzáadása    |
|                                          |                         |

A fő e-mail cím módosításához kattintson az "E-mail cím aktualizálása" feliratra, írja be az új e-mail címet, majd kattintson a "Mentés" gombra. Csak egy fő email cím megadására van lehetőség. A fizetési értesítők megküldéséhez az "E-mail cím hozzáadása" feliratra kattintva tudnak további e-mail címeket regisztrálni. Egy már regisztrált e-mail címet az alábbi 🙊 ikonra kattintva lehet törölni az értesítendők listájáról. Ezután egy felugró ablakban meg kell erősíteni, biztosan törölni akarja e az adott e-mail címet. Az értesítendők listája az avizók megküldéséhez kapcsolódóan maximum 5 e-mail címet tartalmazhat, maximum 100 karakter hosszúságig. Az avizóküldéshez kapcsolódó e-mail címek listája nem lehet üres. Amennyiben csak egyetlen e-mail van beállítva, annak törlése előtt az új e-mail címet el kell menteni, azután van lehetőség a régi címet

törölni az értesítendők listájából.

Classification level: Public

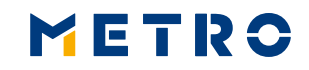

## 05 FIZETÉSI ÉRTESÍTŐ LETÖLTÉSE A <u>WWW.MIAG.COM</u> WEBOLDALRÓL

| METR                                                                    | 0                                                        | Regisztráció                                                           | Szol      | gáltatások 🔨 🛛 I             | nformáció                                                            | i ~              |                          |            |
|-------------------------------------------------------------------------|----------------------------------------------------------|------------------------------------------------------------------------|-----------|------------------------------|----------------------------------------------------------------------|------------------|--------------------------|------------|
| SU                                                                      | LAM ziua                                                 | ń dobry<br>SZIA<br>HEJ SANOR                                           | Tjänare   | Fizetési értes               | ítő                                                                  |                  | Kifizetett té            | telek      |
|                                                                         |                                                          |                                                                        |           | METRO/MAKE                   | O E-Invoi                                                            | се               | MVD (MIAG<br>Discounting | Vendo<br>) |
| TIENS                                                                   | ALOHA                                                    | VERWELL                                                                |           | Export űrlap                 |                                                                      |                  |                          |            |
| : <b>etési értesítő</b><br>etési értesítő<br>száma                      | Dátum                                                    | Összeg                                                                 | Megnevezé | s                            |                                                                      | PDF-<br>formátum | CSV-<br>formátum         | ĩ          |
| 20181704089                                                             | 19.06.18                                                 | .00                                                                    |           | Supplier Weekly Reconcili    | ation Report<br>Explanation)                                         |                  | ang)<br>asv              |            |
| 02411166338                                                             | 03.07.18                                                 | -5,711,992.00                                                          |           | STA                          | - Statement                                                          |                  |                          |            |
| 180293656                                                               | 29.06.18                                                 | 520,376.16                                                             |           | Statement of                 | settlements                                                          |                  |                          |            |
| 02411146220                                                             | 27.06.18                                                 | 2,716,721.91                                                           |           | Fize                         | tési értesítő                                                        |                  | csv                      |            |
| 02411141119                                                             | 26.06.18                                                 | 997,703.01                                                             |           | Fize                         | tési értesítő                                                        |                  | csv                      |            |
| 02411138076                                                             | 22.06.18                                                 | 687,357.62                                                             |           | Fize                         | tési értesítő                                                        | Per<br>M         | CSV                      |            |
| 02111150070                                                             |                                                          |                                                                        |           |                              |                                                                      | and a second     |                          |            |
| 02411128602                                                             | 20.06.18                                                 | 898,390.80                                                             |           | FIZE                         | tési értesítő                                                        |                  | CSV                      |            |
| 02411128602                                                             | 20.06.18<br>19.06.18                                     | 898,390.80<br>2,928,594.12                                             |           | Fize                         | etési értesítő<br>etési értesítő                                     |                  | esv<br>csv               |            |
| 02411128602<br>02411124634<br>02411116796                               | 20.06.18<br>19.06.18<br>15.06.18                         | 898,390.80<br>2,928,594.12<br>988,254.24                               |           | Fize                         | etési értesítő<br>etési értesítő<br>etési értesítő                   |                  |                          |            |
| 02411128602<br>02411124634<br>02411116796<br>02411108022                | 20.06.18<br>19.06.18<br>15.06.18<br>13.06.18             | 898,390.80<br>2,928,594.12<br>988,254.24<br>4,317,012.74               |           | Fize<br>Fize<br>Fize<br>Fize | etési értesítő<br>etési értesítő<br>etési értesítő<br>etési értesítő |                  | e<br>Fe                  |            |
| 02411128602<br>02411124634<br>02411116796<br>02411108022<br>02411104121 | 20.06.18<br>19.06.18<br>15.06.18<br>13.06.18<br>12.06.18 | 898,390.80<br>2,928,594.12<br>988,254.24<br>4,317,012.74<br>372,825.03 |           | Fize<br>Fize<br>Fize<br>Fize | etési értesítő<br>etési értesítő<br>etési értesítő<br>etési értesítő |                  |                          |            |

A Szolgáltatások / Fizetési értesítő menüpont alatt találhatók a fizetési értesítők és a havi MIAG díj összesítők PDF és CSV (Excel) formátumban.

Csak érvényes MIAG Szolgáltatási Szerződéssel rendelkező partnerek számára elérhető!

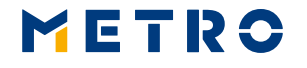

Classification level: Public

## **06 KIFIZETETT TÉTELEK**

| Signal adams Signal adams Signal adams Signal adams Signal adams Kifizetett tételek   METRO/MAKRO E-Invoice MVD (MIAG Vendor MVD (MIAG Vendor MVD (MIAG Vendor   Szolgáltatások Export űrlap Export űrlap MVD (MIAG Vendor   Szolgáltatások Szolgáltatások Szolgáltatások Szolgáltatások   METRO/MAKRO E-Invoice Szolgáltatások Szolgáltatások Szolgáltatások   Szolgáltatások Szolgáltatások Szolgáltatások Szolgáltatások   Szolgáltatások Szolgáltatások Szolgáltatások Szolgáltatások                                                                                                    |                                                                                                    | _                                                                                                    |                                                |                                                                                                    |                                                                                 |                                                                                                    |                                                                                    |                  |                                                                              |                                                                           |     |
|----------------------------------------------------------------------------------------------------|----------------------------------------------------------------------------------------------------|----------------------------------------------------------------------------------------------------|------------------------------------------------|----------------------------------------------------------------------------------------------------|---------------------------------------------------------------------------------|----------------------------------------------------------------------------------------------------|------------------------------------------------------------------------------------|------------------|------------------------------------------------------------------------------|---------------------------------------------------------------------------|-----|
| Szolgáltatások METRO/MAKRO E-Invoice MYD (MIAG Vendor<br>Discounting)   Szolgáltatások Export űrlap   Szolgáltatások   Szolgáltatások   Szolgáltatások   Szolgáltatások   Szolgáltatások   Szolgáltatások   Szolgáltatások   Szolgáltatások   Szolgáltatások   Szolgáltatások   Szolgáltatások   Szolgáltatások   Szolgáltatások   Szolgáltatások   Szolgáltatások   Szolgáltatások   Szolgáltatások                                                                                                    | SVEII                                                                                                    | Dzień do<br>IZ NUU<br>NUU<br>SUL<br>NUU<br>SUL<br>NUU<br>SUL<br>NUU<br>SUL<br>NUU<br>SUL<br>NUU<br>SUL<br>NUU<br>SUL<br>NUU<br>SUL<br>SUL<br>SUL<br>SUL<br>SUL<br>SUL<br>SUL<br>SUL<br>SUL<br>S |                                                |                                                                                                    | Fizetési                                                                        | i értesí                                                                                                    | tő                                                                                 | к                | ifizetett tételek                                                            | 1                                                                         |     |
| Export űrlap   Szolgáltatások   Export űrlap   Szolgáltatások   Szolgáltatások <th colspa<="" th=""><th></th><th></th><th></th><th>лто<br/>Э́⋛<br/>LLO</th><th>METRO,</th><th>/MAKR</th><th>O E-Invoice</th><th>M</th><th>VD (MIAG Vend<br/>iscounting)</th><th>lor</th></th>                                                                                                    | <th></th> <th></th> <th></th> <th>лто<br/>Э́⋛<br/>LLO</th> <th>METRO,</th> <th>/MAKR</th> <th>O E-Invoice</th> <th>M</th> <th>VD (MIAG Vend<br/>iscounting)</th> <th>lor</th>                             |                                                                                                    |                                                |                                                                                                    | лто<br>Э́⋛<br>LLO                                                               | METRO,                                                                                                    | /MAKR                                                                              | O E-Invoice      | M                                                                            | VD (MIAG Vend<br>iscounting)                                              | lor |
|                                                                                                    |                                                                                                    | SALUT                                                                                                    | ZDHAV<br>VERWEL<br>Hyl                         |                                                                                                    | Export                                                                          | űrlap                                                                                                    |                                                                                    |                  |                                                                              |                                                                           |     |
| Society jeres   tries Ruito össega Sondérick Fizett jeres Pénzem Soviety jeres Soviety jeres Sov                                                                                                    |                                                                                                    |                                                                                                    |                                                |                                                                                                    |                                                                                 |                                                                                                    |                                                                                    |                  |                                                                              |                                                                           |     |
| Ander Recercing and an antipart of the state of the state of the |                                                                                                    | Össtafadla                                                                                                    | lá pézat                                       |                                                                                                    |                                                                                 |                                                                                                    |                                                                                    |                  |                                                                              |                                                                           |     |
| Sámilas kele   Sámilas kele   Bizonylat iguas   Bizonylat szám   Pénzem   Bruttó őszeg0   Sontóérték   Fizettő öszeg0   Fizettő öszeg0                                                                                                    |                                                                                                    | Összefogla                                                                                                    | ló nézet                                       | Ckontóérták                                                                                                    | Eizatatt ösez                                                                   | 760                                                                                                    | Rénznem                                                                            | CSV formátum let | öltése                                                                       |                                                                           |     |
| Camara camara   Disconfut figures   Bizonfut figures   Bizonfut figures   Penzme   Penzme   Penzme   Penzme   Rendet de segure   Figuret de segure   Figuret de seguret   Figuret de segure   Figuret                                                                                                    |                                                                                                    | Összefogla<br>Tételek<br>870                                                                                                    | ló nézet<br>Bruttó összeg<br>800921651         | Skontóérték<br>0                                                                                                    | Fizetett össz<br>8                                                              | zeg<br>300921651                                                                                                    | Pénznem<br>HUF                                                                     | CSV formátum let | öitése                                                                       |                                                                           |     |
| Non-Line   Number of the state of the state o       |                                                                                                    | Összefogla<br>Tételek<br>870                                                                                                    | l <b>ó nézet</b><br>Bruttó összeg<br>800921651 | Skontóérték<br>O                                                                                                    | Fizetett össz<br>8                                                              | 22eg<br>300921651                                                                                                    | Pénznem<br>HUF                                                                     | CSV formátum let | öitése                                                                       |                                                                           |     |
| No.61.8   KS-04022/2018   KW   S56980140042018001   HUF   S67234   S67234                                                                                                    | imla kelte Számlaszám                                                                                                    | Összefogla<br>Tételek<br>870<br>Bizz                                                                                                    | Iló nézet<br>Bruttó összeg<br>800921651        | Skontóérték<br>0<br>Bizonylatszám                                                                                   | Fizetett össz<br>8<br>Pi                                                        | énznem                                                                                                    | Pénznem<br>HUF<br>Bruttó összeg                                                    | CSV formátum let | öltése<br>Fizetett összeg                                                    | Fizetési érte                                                             |     |
| X06.18   3366001521   KV   28980015252018001   HUF   -38100   -38100   -2411145220     X.06.18   KS-04022/2018   KW   56980141392018001   HUF   1812338   1812338   02411145220                                                                                                    | imla kelte   Számlaszám     06.18   K5-03985/2018     05.18   K5-03982/2018                                                                                                    | Összefogla<br>Tételek<br>870<br>Bizz<br>KW                                                                                                    | Iló nézet<br>Bruttó összeg<br>800921651        | Skontóérték 0<br>0<br>Bizonylatszám<br>56980140742018001                                                            | Fizetett össz<br>8<br>Pi<br>H                                                   | zeg<br>300921651<br>VűF<br>IUF                                                                                                    | Pénznem<br>HUF<br>Bruttó összeg<br>491372                                          | CSV formátum let | öltése<br>Fizetett összeg<br>491372<br>93087                                 | Fizetősi érte<br>02411146220<br>02411146220                               |     |
| N.06.18 KS-04022/2018 KW 56980141392018001 HUF 1812338 1812338                                                                                                    | imla kelte   Számlaszám     66.18   K5-03985/2018     06.18   K5-03942/2018     06.18   K5-03942/2018                                                                                                    | Összefogla<br>Tételek<br>870<br>Bizz<br>KW<br>KW<br>KW                                                                                                    | Iló nézet<br>Bruttó összeg<br>800921651        | Skontóérték 0<br>Bizonylatszám<br>56980140742018001<br>56980140062018001                                            | Fizetett össz<br>8<br>Pi<br>H<br>H<br>H                                         | zeg<br>300921651<br>IUF<br>IUF<br>IUF                                                                                                    | Pénznem<br>HUF<br>Bruttó összeg<br>491372<br>333987<br>672340                      | CSV formátum let | öltése<br>Fizetett összeg<br>491372<br>333987<br>627249                      | Fizetěsi érte<br>02411146220<br>02411146220                               |     |
|                                                                                                    | amla kette   Számlaszám     06.18   K5-03945/2018     06.18   K5-03943/2018     06.18   K5-0394/2018     06.18   S366001521                                                                               | Összefogla<br>Tételek<br>870<br>Bizz<br>KW<br>KW<br>KW                                                                                                    | Iló nézet<br>Bruttó összeg<br>800921651        | Skontóérték 0<br>Bizonylatszám<br>56980140742018001<br>56980140042018001<br>56980140042018001                       | Fizetett össz<br>8<br>Pi<br>H<br>H<br>H<br>H<br>H                               | énznem<br>WiF<br>VIF                                                                                                    | Pénznem<br>HUF<br>Bruttő összeg<br>491372<br>333987<br>872349<br>-381000           | CSV formátum let | öltése<br>Fizetett összeg<br>491372<br>333967<br>872349<br>-381000           | Fizetčsi érte<br>02411146220<br>02411146220<br>02411146220                |     |
| A.06.18 3366001525 KV 28980015292018001 HUF -762000 02411146220                                                                                                    | ámia keite   Számiaszám     06.18   K5-03945/2018     06.18   K5-03943/2018     06.18   K5-03943/2018     06.18   S-03944/2018     06.18   S-03944/2018     06.18   K5-0402/2018     06.18   K5-0402/2018 | Összefogla<br>Tételek<br>870<br>KW<br>KW<br>KW<br>KW<br>KW                                                                                                    | Iló nézet<br>Bruttó összeg<br>800921651        | Skontóérték 0<br>Bizonylatszám<br>56980140742018001<br>56980140042018001<br>569801430232018001<br>56980143232018001 | Fizetett össz<br>8<br>Pi<br>H<br>H<br>H<br>H<br>H<br>H<br>H<br>H<br>H<br>H<br>H | veg all and a second and a second and a se | Pénznem<br>HUF<br>Bruttó összeg<br>491372<br>333967<br>872349<br>-381000<br>181238 | CSV formátum let | 6itése<br>Fizetett összeg<br>491372<br>333967<br>872340<br>378100<br>1812238 | Fizetěsi érte<br>02411146220<br>02411146220<br>02411146220<br>02411146220 |     |

Keresési funkció a már kifizetett tételekre vonatkozóan (áruszámla, terhelés, jóváírás stb.)

Csak érvényes MIAG Szolgáltatási Szerződéssel rendelkező partnerek számára elérhető!

Minden keresés eredménye CSV (excel) formátumban is letölthető.

Classification level: Public

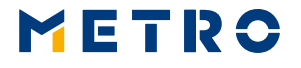

Értéknap 29.06.18 29.06.18 29.06.18 29.06.18 29.06.18 29.06.18 29.06.18

## **07 METRO/MAKRO E- INVOICES**

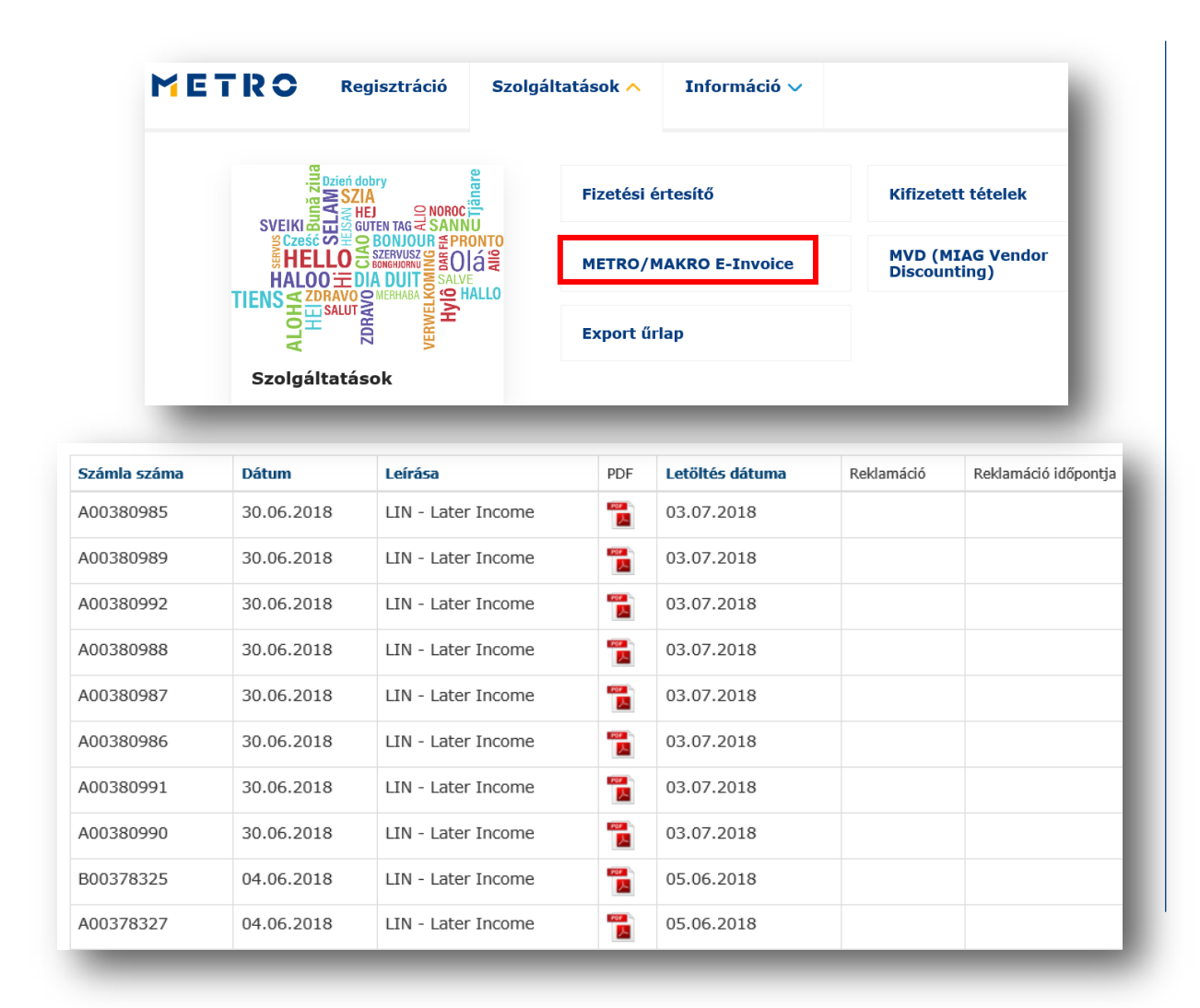

A Szolgáltatások / METRO/MAKRO E-Invoice menüpont alatt letölthetők a METRO által kiállított elektronikus számlák.

Ez a szolgáltatás csak azon partnerek számára elérhető, akik megállapodást kötöttek a METROval elektronikus számla küldésére vonatkozóan.

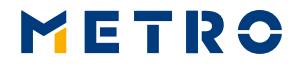

Classification level: Public

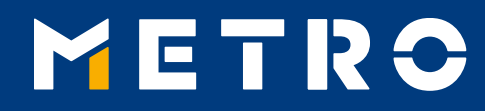

## **KONTAKT ADATOK**

METRO International AG Neuhofstrasse 4 6341 Baar, Switzerland

hu@miag.com www.miag.com

© METRO International AG

11